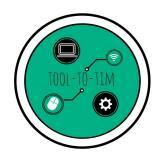

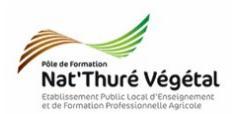

## Traitement de texte - LibreOffice Writer TD 1

Description – Prise en main – Enregistrer

## <u>Plan :</u>

| 1. Ouvrir LibreOffice Writer  | 2 |
|-------------------------------|---|
| 2. Description de l'interface | 2 |
| 3. Enregistrer le document    | 3 |

Enregistrer régulièrement votre travail.

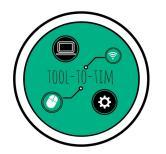

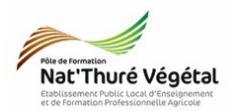

## 1. Ouvrir LibreOffice Writer

1. Cliquez sur .

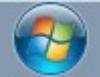

- 2. Dans la barre de recherche, saisir LibreOffice Writer.
- 3. Cliquez sur le programme

| <ul> <li>Sans nom 1 - LibreOffice Wri</li> <li>Eichier Édition Affichage</li> <li>         • • • • • • • • • • • • • • • • • • •</li></ul> | iter<br>Insertion Format Styles Tableau Out<br>Insertion Format Styles Tableau Out<br>Inser | is Fengetre Aldg<br>2 A <sup>t</sup> 5 ¶ ⊞ · ℝ ● ∏   ∈ ℝ · Ω ⊨<br>2 A <sup>t</sup> 5 ¶ ⊞ · ℝ ● Γ   ∈ ℝ · Ξ · Ξ · Ξ | 3,                                                                                                    |
|----------------------------------------------------------------------------------------------------|----------------------------------------------------------------------------------------------------|----------------------------------------------------------------------------------------------------|----------------------------------------------------------------------------------------------------|
| L                                                                                                    |                                                                                                    | <u>.</u> 4 · 5 · 6 · 7 · 7 · 6 · 10 · 1                                                                            | Propriétés ×<br>Syle<br>Syle ar défaut<br>Caractère<br>Liberation Serf<br>Paragraphe<br>Paragraphe |

- 1: Nom du Fichier
- 2): Barre des menus. Ils rassemblent toutes les fonctions possibles du logiciel.

3: Barre d'outils. Appelés aussi RACCOURCIS, ils permettent d'effectuer certaines fonctions plus rapidement qu'en passant par les menus.

- 4: Réduire Diminuer la taille de la fenêtre Fermer la fenêtre.
- 5: Page de travail.
- 6): Volet des propriétés. Permet de régler certaines fonctions plus précisément.

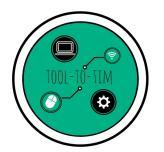

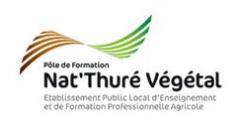

## 3. Enregistrer le document

Il est très important d'<mark>enregistrer</mark> votre fichier de travail le plus régulièrement possible :

- pour ne pas perdre ce que vous avez fait ;
- pour le retrouver facilement sur votre ordinateur.

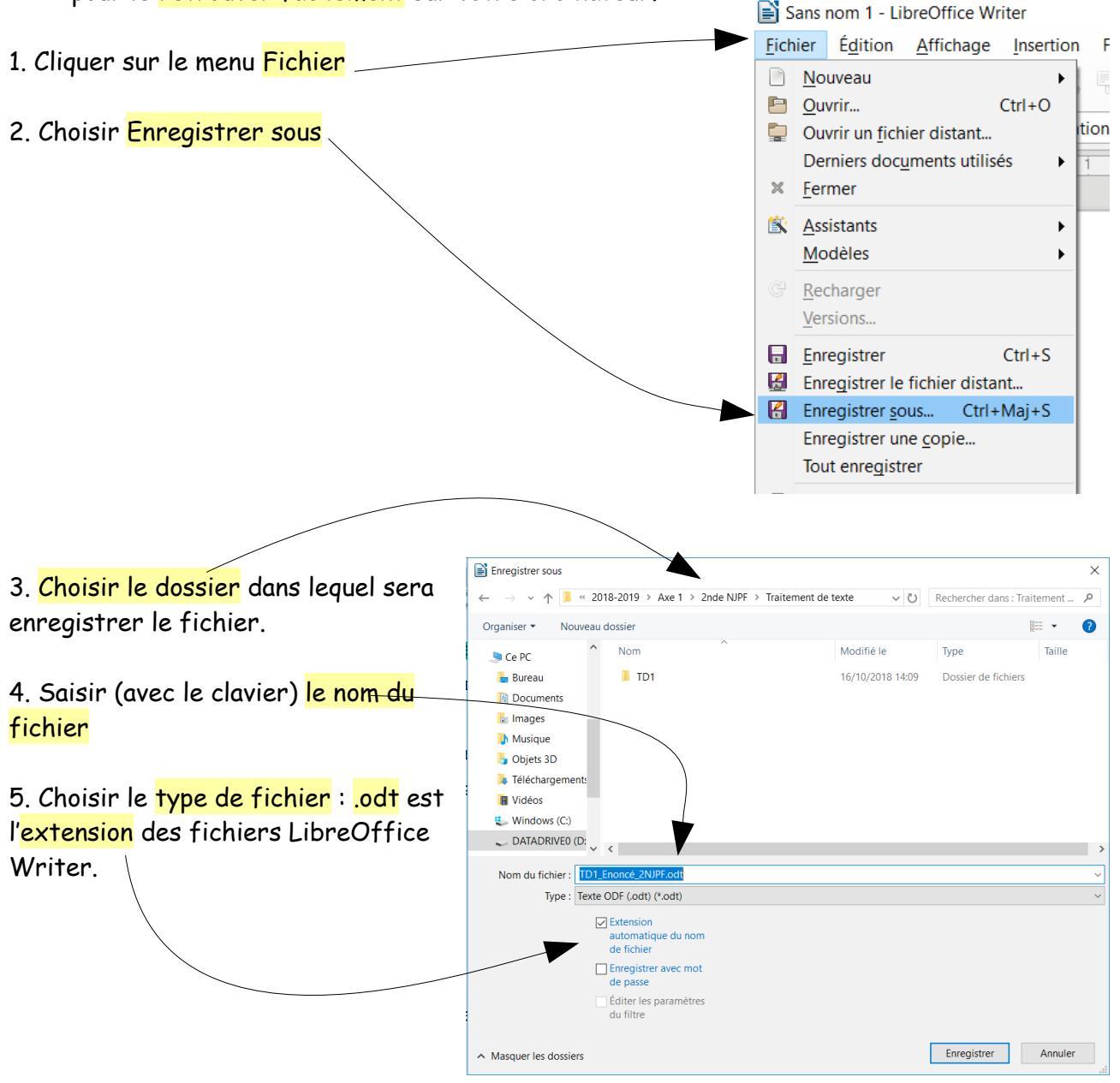

Remarque : il est possible d'enregistrer un document au format .doc, permettant d'ouvrir celui ci avec Microsoft Word, sans soucis de compatibilité.

Fin